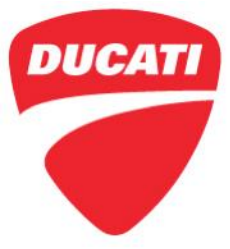

| Date: | May 16, 2019                                                              |
|-------|---------------------------------------------------------------------------|
| To:   | Dealer Principal, General Manager, Service Manager, North American Dealer |
|       | Network                                                                   |
| From: | Richard Kenton, Technical Director                                        |
|       | Eric Bradley, Technical Training and Publications Manager                 |

Dear Dealers,

A new software of the SCU-Suspension Control Unit dedicated to the electronically adjustable Öhlins DSC shock absorbers mounted on the concerned motorcycles is now available. This update has been developed to optimize the steering damper set-up in order to guarantee the best performance.

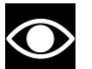

# NOTE

This update does NOT affect riding safety and is only introduced for rider comfort.

To download the new SCU control unit software, connect the DDS 2.0 diagnosis instrument to the network and accept the software update prompted at start up or, as an alternative, use the manual "Update Check" function.

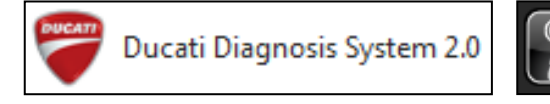

Controllo aggiornamenti

The new software of the SCU - Suspension Control Unit is: 1409\_SCU\_S016.

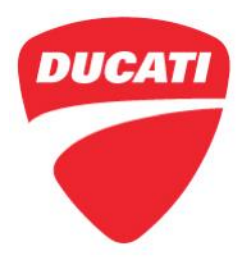

### Application

You can find the precise list of VIN numbers involved in CR176 on the DCS in sections:

| V                                              | 'IN HISTO               | RY            | You o                                                                   | You can consult the single frame number.        |             |              |              |         |
|------------------------------------------------|-------------------------|---------------|-------------------------------------------------------------------------|-------------------------------------------------|-------------|--------------|--------------|---------|
| CAMPAIGNS                                      |                         | You<br>sent   | You can consult all the VIN numbers that Ducati Motor Holding sent you. |                                                 |             |              |              |         |
| PANIGALE V4 RED 2018 CAL DMH                   |                         |               |                                                                         |                                                 |             |              |              |         |
| VIN                                            | VIN # ZDMDAGNW4JB00 XXX |               | ENGINE #                                                                | AGNJ0 XXX                                       |             | WTY END DATE | 03/30/2020   |         |
| END CUSTOMER Corsa Moto Transport, Inc.        |                         | t, Inc. 🚨     | MANUFACT DATE                                                           | 02/14/2018                                      |             | INVOICE      | 02/20/2018   |         |
| WARRANTY TYPE Standard Warranty                |                         |               |                                                                         | WTY START DATE                                  | 03/31/2018  |              | LAST MILEAGE | 0 MI    |
| ATTENTION: YOU HAVE 1 PENDING RECALL CAMPAIGNS |                         |               |                                                                         |                                                 |             |              |              |         |
| N                                              | TYPE                    |               | REPAIR DATE                                                             | DEFECT                                          | CAUSAL PART | DEALI        | ER           | MILEAGE |
| 1                                              | CAMPAIGN 📀              | <u>CR 176</u> |                                                                         | SRV-TSB-19-006<br>Update SCU<br>software PAN V4 | None        |              | VIEW APPLY   |         |

## **Customer Impact**

All motorcycles in your inventory (to be registered or already registered) and to be delivered to final Customers must be updated during pre-delivery operations and always before delivery to the final Customer. All motorcycles already delivered to final Customers must undergo this update as soon as they come to your workshop. Note: this is <u>not</u> a safety recall.

#### Parts Distribution

No additional component is required to perform the update

#### Warranty reimbursement rules

Reimbursement for work associated with this Service Campaign will be made through the regular warranty claim procedure using the "**Vehicle History**" section of the DCS. <u>The warranty</u> <u>claim is pre-filled and is identified as **CR176**.</u>

You will be reimbursed **minutes** (**labor units**) labor time that includes the time necessary for:

- Vehicle reception
- Connection of DDS 2.0 tool
- Performance of the update of the SCU-Suspension Control Unit
- Soft cleaning of the motorcycle

Ducati North America www.ducati.com 448 E. Middlefield Road Mountain View, CA 94043 Tel. +1 650 933 9899

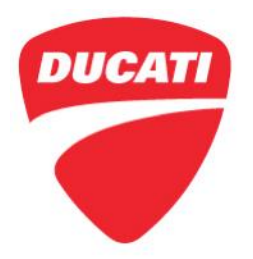

#### **Table of Contents**

|                              | Page |
|------------------------------|------|
| Introduction                 | 1    |
|                              |      |
| Application                  | 2    |
|                              |      |
| Customer Impact              | 2    |
|                              |      |
| Parts Distribution           | 2    |
|                              |      |
| Warranty reimbursement rules | 2    |
|                              |      |
| Service Solution             | 3    |

#### Service Solution

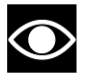

### NOTE

To ensure the correct execution of the operation within the provided labor time to carry out the updates, it is necessary to follow the sequence indicated in the following instructions

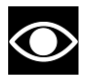

#### NOTE

Before the update, check that the DDS 2.0 diagnosis instrument is updated to at least version **9.2.0 version or later**.

1. Connect the DDS 2.0 diagnosis instrument and select "Diagnosis"

| м              | lenù             |
|----------------|------------------|
|                | Diagnosi         |
|                | Gestione Client  |
|                | DMT              |
|                | Impostazioni     |
|                | 2 Documentazione |
|                |                  |
|                |                  |
|                |                  |
|                |                  |
|                |                  |
|                |                  |
| Inserire Targa |                  |

Ducati North America www.ducati.com 448 E. Middlefield Road Mountain View, CA 94043 Tel. +1 650 933 9899

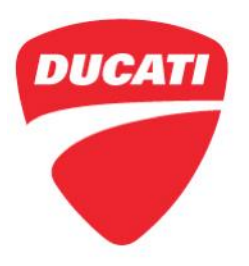

2. Proceed with model automatic identification by selecting "Model identification" or, as an alternative, by selecting the bike data manually

| CODICE VIN     | S Diag                  | gnosi C         |
|----------------|-------------------------|-----------------|
| Modello        | fica Modello            | Moto G          |
|                | $\bigcirc$              | DUCATI M        |
|                | ABC                     | Famiglia:       |
|                |                         | c               |
|                |                         | CLASSIC         |
|                |                         | D               |
|                |                         | DIAVEL          |
|                |                         | G               |
|                |                         | GPR             |
|                |                         | н               |
|                |                         | UVREDMOTADD *   |
|                | ABC                     | Versione:       |
|                | $\overline{\mathbb{Q}}$ | Codice Veicolo: |
| Inserire Targa |                         |                 |

| -                        |                                                                                                    |    |
|--------------------------|----------------------------------------------------------------------------------------------------|----|
| Manual<br>identification |                                                                                                    | C  |
| ් Identify Model         | ैम्रू <sup>द</sup> Motorcycles                                                                          | GH |
|                          | 🛞 DUCATI                                                                                                | S  |
|                          | Model Range: Identify Model                                                                             |    |
|                          | CLASSIC Connect the tool DDS 2.0 VCI to the vehicle diagnostic socket and turn on the instrument panel. |    |
|                          | DIAVEL Press OK to continue                                                                             |    |
|                          | G V Cancel                                                                                              |    |
|                          | Н                                                                                                    |    |
|                          | HYPERMOTARD                                                                                             |    |
|                          | М                                                                                                    |    |
|                          | MONO                                                                                                    |    |
|                          | MONETER                                                                                                 |    |
|                          |                                                                                                    |    |

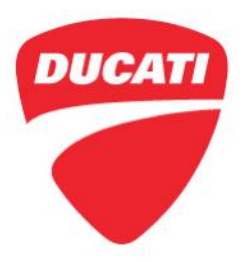

- 3. Execute the "Global Scan" function and wait for the scan result
- **4.** Update the SCU-Suspension Control Unit by selecting "OK" in the pop-up window and carefully follow the displayed instructions

| DUCATI         | Global Scan                                                                                                    |      |    |                                         |     |                   |  |  |
|----------------|----------------------------------------------------------------------------------------------------|------|----|-----------------------------------------|-----|-------------------|--|--|
|                | DUCATI\SUPERBIKE\Panigale V4\Motorcycle (Road)\\MY 18\Global error search                                                                                                    |      |    |                                         |     |                   |  |  |
| UGS            |                                                                                                    |      |    |                                         |     |                   |  |  |
| Scan           | A System                                                                                                    | В    | С  | D                                       | Е   | VIN               |  |  |
|                | Injection control unit CONTINENTAL [/18>]                                                                                                    | A    | A  | D263031IABABL1                          | NO  | ZDMDA00AAJB000059 |  |  |
| Self-diagnosis | BBS control unit EGICON [/18>]                                                                                                    |      |    | 47                                      | NO  | ZDMDA00AAJB000059 |  |  |
| <u>77 05</u>   | Instrumentation control unit MAE [/18>]                                                                                                    | A    | A  | Boot: 02 - SW: 19 - Flash: 10 - PTA: 14 | NO  | ZDMDA00AAJB000059 |  |  |
| ECU update     | ABS control unit Bosch [/18>]                                                                                                    | N    | N  | 96726_20 -                              | NO  | ZDMDA00AAJB000059 |  |  |
|                | Suspension ECU Ohlins [/18>]                                                                                                    | в    | в  | 15                                      | YES | ZDMDA00AAJB000059 |  |  |
| PRINT -        | Bluetooth control unit CoBo [/18>]                                                                                                    | -    | -  | 0 -                                     | NO  |                   |  |  |
|                |                                                                                                    |      |    |                                         |     |                   |  |  |
|                |                                                                                                    |      |    |                                         |     |                   |  |  |
|                |                                                                                                    |      |    |                                         |     |                   |  |  |
|                |                                                                                                    |      |    |                                         |     |                   |  |  |
| √ Confirm      | LEGEND:<br>A = System present/absent, with/without errors<br>B = Software compatibility<br>C = Software compatibility expected<br>D = Software update availability<br>F = BBS configuration<br>G = ABS configuration<br>H = ABS COL mode<br>I = Oate of last Annual Service<br>Select a system and click on Diagnosis fo | r di | re | ect access to the selected system       |     |                   |  |  |
| X CANCEL       |                                                                                                    |      |    |                                         |     |                   |  |  |

Should you have any questions on this Service Campaign, please contact your Service Area Manager